## УПАТСВО ЗА ЗАКАЖУВАЊЕ НА ЛАБОРАТОРИСКИ УПАТ ЗА РЕАЛИЗИРАЊЕ НА ЦЕЛИ

За закажување на лабораториски упат за реализирање на цели треба да го отворите прозорецот за закажување на лабораториски упати (исто како досега што сте закажувале) и таму е додадено ново кпче "Закажи во ФЗОМ за реализирање на цели"

| ~                             |                                                |  |
|-------------------------------|------------------------------------------------|--|
|                               |                                                |  |
| ?<br>Некласифицирана на друго | Закажи лабораториски упат - ЛУ1 во институција |  |
|                               | Закажи во ФЗОМ за реализација на цели          |  |

Откако ќе ја изберете институцијата и лабораториските услуги кои треба да му се направат на пациентот се клика на копчето "Закажи во ФЗОМ за реализација на цели". Потоа ке ви се појави еден црн прозорец и ке ви се појават податоци од картичката (картичката мора да биде во читачот) се клика на ОК.

| Windows Securi                                | ty                                                                       | $\times$ |
|-----------------------------------------------|--------------------------------------------------------------------------|----------|
| Select a Ce<br>Select a Certif<br>certificate | ertificate.<br>ficate from the following list to get information on that |          |
|                                               | Click here to view certificate<br>properties                             |          |
|                                               |                                                                          |          |
|                                               | OK Cance                                                                 | el       |

Откако ке кликнете ОК ке ви го побара пинот од картичката и откако ке го внесете ке ви покаже дека закажувањето е во ред и упатот можете да го испратите.

Со почит Тимот на КА-СОФТ